# **Configuring Sip to Skype gateway - 3CX Gateway for Skype**

# **Pre-requisites**

The following pre-requisites are needed for the 3CX gateway for Skype to operate:

- 1. Skype version 4.0.225 or above is required.
- 2. The Skype Client must be installed on the same machine as 3CX Gateway for Skype. Skype can be downloaded from here: http://www.skype.com/intl/en/download/skype/windows/
- 3. 3CX Gateway for Skype must be installed on the same machine as 3CX Phone System. You can download 3CX Gateway for Skype from here: http://ftp.deerfield.com/pub/current/3CXGatewayforSkype2.msi
- 4. Audio drivers must be installed and configured correctly this is a Skype pre-requisite.
- 5. 3CX Phone System Version 7.1.7137 or higher is required
- 6. The 3CX Gateway for Skype was tested on the following operating systems Windows XP, Vista 32/64 bit, server 2003 32/64bit and Windows Server 2008.
- 7. Known issues in the Skype client:
  a. On Windows Vista 64 bit Skype 4 might crash when opened
  b. The Skype client does not appear to be 100% stable on Windows 2008 which obviously effects 3CX
- Gateway for Skype
   3CX Gateway for Skype cannot be installed on a domain controller

### Part 1: 3CX Management Console Gateway creation

Step 1: Add a Skype PSTN gateway from the 3CX Management Console

Create a PSTN gateway from the 3CX Management Console. Click on Add PSTN Gateways, select the 3CX Gateway for Skype template and specify a name for this gateway.

*Step 2*: Configure IP, and Port for 3CX to communicate to the 3CX Skype Gateway

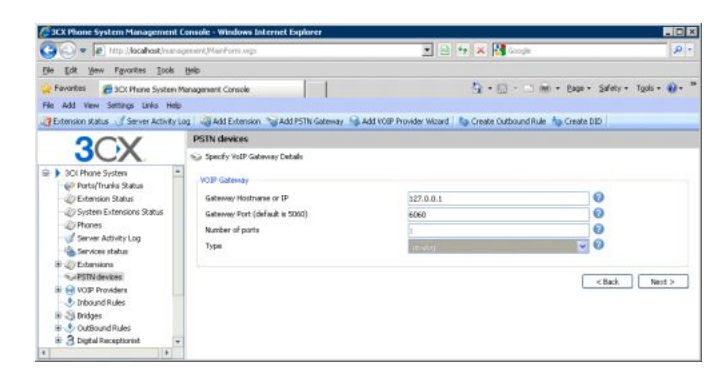

Specify the Gateway, Hostname and IP of the machine where 3CX Gateway for Skype will be installed. Because the 3CX gateway for Skype will be installed on the same machine, specify 127.0.0.1 (localhost) and port is 6060.

Important : When creating additional 3CX Gateway for Skype ports you must increment the port by 2. For example: the second gateway must have 6062 set.

*Step 3*: Creating the port for the 3CX Gateway for Skype

| Call Street System Management Console                                                                                                    | Wadows Islan                                                                                                    | ark Explorer                                                                                                    |                                                                                 |                                                                                                 |                                                    |                                                                                        |                                                                                      |                                                                                     |
|----------------------------------------------------------------------------------------------------|----------------------------------------------------------------------------------------------------|----------------------------------------------------------------------------------------------------|---------------------------------------------------------------------------------|-------------------------------------------------------------------------------------------------|----------------------------------------------------|----------------------------------------------------------------------------------------|--------------------------------------------------------------------------------------|-------------------------------------------------------------------------------------|
| (1) (1) It's Notest meroprised to                                                                                                    | Nanuyp                                                                                                    |                                                                                                    |                                                                                 |                                                                                                 |                                                    | 284X                                                                                   | Live Starth                                                                          | P                                                                                   |
| File Bill Ven Parariles Tools Help                                                                                                    |                                                                                                    |                                                                                                    |                                                                                 |                                                                                                 |                                                    |                                                                                        |                                                                                      |                                                                                     |
| Parates 🙀 # Superior State + 2.5                                                                                                    | de the Galery -                                                                                                    |                                                                                                    |                                                                                 |                                                                                                 |                                                    |                                                                                        |                                                                                      |                                                                                     |
| H + B SCI Phone Statem Hone - * 2010                                                                                                    | m Tab                                                                                                    | 11                                                                                                    |                                                                                 |                                                                                                 |                                                    | <i>a</i> ·                                                                             | E · · · · Page                                                                       | 🔹 Səfəty + Tools + 😥 •                                                              |
| 😅 E-cension status 🦪 Server Activity Log 🛛 🤤                                                                                                    | dd Extension 👒                                                                                                    | Add PSTN General No. Ad                                                                                                | WOR Provider Niceral                                                            | To Greate Outbound Rule                                                                         | Sa Craste Li                                       | n }                                                                                    |                                                                                      |                                                                                     |
| 2CV                                                                                                    | PSTN de                                                                                                    | rices                                                                                                    |                                                                                 |                                                                                                 |                                                    |                                                                                        |                                                                                      |                                                                                     |
| JUX                                                                                                    | 50 Creater                                                                                                    | parts                                                                                                    |                                                                                 |                                                                                                 |                                                    |                                                                                        |                                                                                      |                                                                                     |
| Korren System     Scarthour System     Construction Status     Construction Status                                                                                                    | The following of the following of the | g parts will be created in the<br>stiffication purposes, and the<br>ge should be different from it<br>(intourd route). | "Create Parts" sovers. 1<br>Internal line manber to c<br>re-extension munder na | You can will the Port destrike<br>used to 3CX Prone System to<br>inge. You can configure to whi | ation and auth<br>address the la<br>chiestanaion i | extruction, cettings before<br>se convected to the port-<br>rooming calls should be ro | they are created. Note the<br>in the VOIP Gelevisy. The<br>used based on whether thy | at the Port identification is<br>refore the Internal Une<br>ry are helde in outside |
| (1) System Extension Status                                                                                                    |                                                                                                    |                                                                                                    |                                                                                 |                                                                                                 |                                                    |                                                                                        |                                                                                      |                                                                                     |
| <ul> <li>System Extensions Status</li> <li>Phones</li> </ul>                                                                                                    | Remove o                                                                                                    | Neted Virtual enteresten                                                                                               | Authentication (D                                                               | Authentication Password                                                                         | Channels.                                          | Port Identification:                                                                   | Interund Route Day                                                                   | Inbound Flouts Night                                                                |
| System Extension Status     System Extension     Sorver Activity Log                                                                                                    | Remove o                                                                                                    | elected Virtual extension<br>10080                                                                                     | Authentication (D)<br>10080                                                     | Aathentication Password<br>18000                                                                | Channels 1                                         | Port Identification<br>2000                                                            | Interund Route Day                                                                   | Indoard Route Night                                                                 |
| System Exercises Status     System Exercises     Sorver Activity Log     Sorver Activity Log | Remove o                                                                                                    | elected Virtual extension<br>10080                                                                                     | Authenblacker, ID<br>10080                                                      | Addentization Password<br>18000                                                                 | Ournel:                                            | Port Identification<br>2000                                                            | Internet Rode Day                                                                    | bloord Route Right                                                                  |

Take note of the details presented in this page and click Next to proceed. These details will be needed when creating a Skype Channel in 3CX Gateway for Skype to enable it to register to 3CX Phone System.

# Step 4: Outbound rule creation

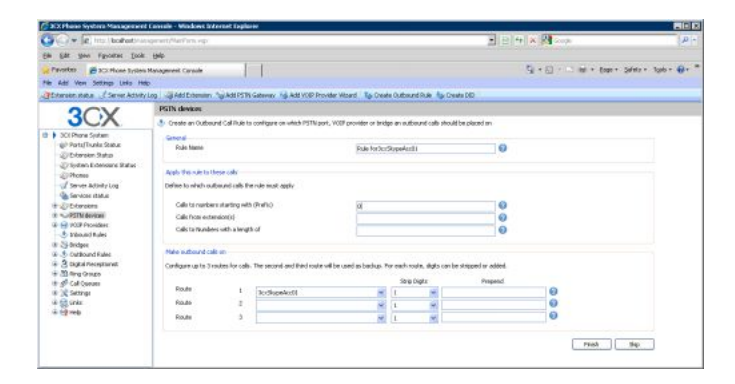

Create an outbound rule for this Skype Gateway with a prefix.

# Part 2: 3CX Gateway for Skype Configuration instructions

Now download 3CX Gateway for Skype package from the following link. After the installation steps have been completed, clicking Finish on the last screen will open the initial window that will enable you to start the configuration for the Skype Gateway.

### Step 1: Creating of windows user accounts.

Each Skype gateway created in the Management console needs a corresponding Skype channel. Each channel created in turn needs to have

• Skype ID

• A newly created Windows User account associated with it. This Windows User account cannot be an already existing account - it will be created by 3CX Gateway for Skype.

| Port ID | SIP Port | Skype <sup>n+</sup> account | PBX status                                                                                                    | Sk                                                                            | pe <sup>n+</sup> status                                       |        | Gredit | Create                                          |
|---------|----------|-----------------------------|----------------------------------------------------------------------------------------------------|-------------------------------------------------------------------------------|---------------------------------------------------------------|--------|--------|-------------------------------------------------|
|         |          |                             | 3CX Gateway for                                                                                                    | Skype <sup>m</sup>                                                            |                                                               | ×      |        | Configure                                       |
|         |          |                             | Pox location<br>Specify the host/I<br>OCX Host/IP:<br>Computer account<br>Specify a prefix a<br>which gateway wi<br>Account prefix:<br>Decourt | P of the 30<br>localhos<br>t settings<br>nd passwo<br>il create as<br>3coskyp | X PEX to conn<br>t<br>d for compute<br>prefix01, pref<br>eacc | ect    |        | Skype**<br>Delete<br>300X<br>Geteway for Skype* |
|         |          |                             | Advanced                                                                                                    | , [                                                                           | OK                                                            | Cancel |        | Rart                                            |

Now Click Create. Enter the 3CX Hostname or /IP. In this case the 3CX GFS will be installed on the same machine so you can enter localhost or 127.0.0.1

All Channels created will need a separate Windows User Account to operate under. In the computer account settings section you can configure a prefix for computer accounts that will be created every time you create a new Skype<sup>™</sup> port. If, for instance, the prefix is 3cxskypeacc, accounts will be created as 3cxskypeacc01, 3cxskypeacc02 and so on.

Step 2: Creating of Channels to communicate with the gateway ports.

| albx ent                 | way for Sk<br>Port Gale                                                               | yper <sup>ee</sup><br>aay Help | 3CX Gateway I                                                                  | for Skype <sup>en</sup> channel                                                                                                    | ×      |                                                      |
|--------------------------|---------------------------------------------------------------------------------------|--------------------------------|--------------------------------------------------------------------------------|----------------------------------------------------------------------------------------------------|--------|------------------------------------------------------|
| Installed Sky<br>Port ID | Skype <sup>m</sup> ports to localhost - none (<br>SIP Port Skype <sup>m</sup> account |                                | Specify creden<br>should match t<br>configuration p                            | tials for PBX connection. These values<br>hose defined into the PSTN Gateway<br>age of the PBX.                                                                    | Gredit | Skype <sup>tH</sup> port<br>Create                   |
|                          |                                                                                       |                                | Port ID:                                                                       | 10000                                                                                                    |        | Chunett                                              |
|                          |                                                                                       |                                | Auth. ID:                                                                      | 10000                                                                                                    |        | avype                                                |
|                          |                                                                                       |                                | Auth. pass:                                                                    | *****                                                                                                    |        | Delete                                               |
|                          |                                                                                       |                                | SIP port:                                                                      | 6050                                                                                                    |        |                                                      |
|                          |                                                                                       |                                | Inbound master<br>A master Skyp<br>and transfers<br>(This Skype**<br>Act as an | r option<br>="" port does not accept outbound calls,<br>inbound cals to other Skype"" ports.<br>port is the actual inbound master)<br>inbound master Skype"" port. |        | 3OX<br>Gateway for Skype <sup>n4</sup><br>8.0.7849.0 |
|                          |                                                                                       |                                | Skype <sup>ter</sup> accou<br>Skype <sup>ter</sup> port n                      | nt info<br>iot created yet.                                                                                                    |        | Stop                                                 |
| EX server is             | reachable                                                                             | Skype                          |                                                                                | and and                                                                                                    | 1      |                                                      |
| kype <sup>n+</sup> insta | led on C:\Pro                                                                         | ogram Files (x86)(Sk:          |                                                                                | UK Cancel                                                                                                    |        | Close                                                |

Here we need to enter the details taken during the Port Creation in the 3CX Management Console (Step 3). Enter the Virtual Extension number, Authentication ID and Authentication Password. The SIP TCP / IP port for this port should match the Gateway Port Setting in the Management Console.

After you click OK, you should receive a success message stating that this Skype port has been created.

**Step 3.** In order to work properly, 3CX Gateway for Skype<sup>™</sup> requires each port to have a Skype account configured with the "Sign me in when Skype starts" option. Every time you create a new account by pressing the "Skype" button, the following "splash" dialog will be displayed:

| The Skype™                  | client will now open. Please configure desired account                                                                                       |
|-----------------------------|----------------------------------------------------------------------------------------------------|
| and passwo                  | rd and set it to 'sign-in when starts'. When the vellow                                                                                      |
| hand will an                | and allow and far OCVClure Cohevery and Ulber                                                                                                |
|                             | Tear allow access for 51 \$ 56 yoelsaceway eye include                                                                                       |
| indicator be                | ow will show SkypeIM is properly configured, you may                                                                                         |
| indicator be                | ow will show Skype™ is properly configured, you may<br>Literat av disk the Dans button                                                       |
| indicator be<br>quit Skype™ | ear, allow access for 3CASkypeGateway.exe. when<br>ow will show Skype™ is properly configured, you may<br>' client or click the Done button. |
| indicator be<br>quit Skype" | ear, allow access for SC/SkypeGateway.exe. when<br>ow will show Skype™ is properly configured, you may<br>t client or click the Done button. |
| indicator be<br>quit Skype" | well show access for SCAStyperadeway.exe. when<br>well show Skyper's properly configured, you may<br>client or click the Done button.        |

After this "splash" is shown, port's corresponding Skype™ client account will open. Type the associated Skype™ account and password, CHECK the option "Sign me in when Skype starts" and UNCHECK the option "Start Skype when computer starts", then sign in. Once you signed in, the splash will show "Pending authorization".

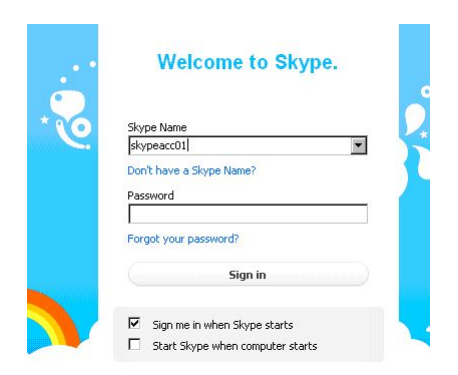

Skype will ask you to "allow 3CXSkypegateway.exe", click the "Allow access" button.

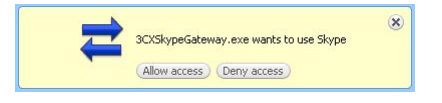

The dialog will now display "Configured as…" with the Skype account you've set, and the Done button becomes enabled. By clicking it, the Skype<sup>™</sup> client will close and the port is considered Skype-configured!

# Step 4: Starting the 3CX Gateway Service

The Gateway service is responsible for registering with 3CX Phone System, handling of calls to and from Skype, and Signing in with the Skype ID's associated with each channel. Click on the Start Button on the right hand side of the 3CX GFS to start the gateway service.

| Port ID   | SIP Port | Skype <sup>n+</sup> account | PBX status | Skype <sup>n</sup> status | Credit | Create                                                             |
|-----------|----------|-----------------------------|------------|---------------------------|--------|--------------------------------------------------------------------|
| 0 10000 * | 6060     | skypegateway01              | Registered | Online - On Hook          | 0.00   | Configure<br>Skype**<br>Delete<br>Gateway for Skype*<br>8.0.7849.0 |
|           |          |                             |            |                           |        | Gar                                                                |

Immediately you will see that the PORT ID 10000 is registered with the 3CX Phone System and the solid Green LED status is shown in the Port column. Status: Online

Congratulations – you have successfully configured the 3CX Gateway for Skype.